## Встановлення програми автоматичного оновлення програмного забезпечення «Облік учнів та дітей шкільного віку»

Для встановлення програмного забезпечення «Облік учнів та дітей шкільного віку» потрібно перейти за посиланням в отриманому вами листі <u>http://intersoft.com.ua/download/</u>.

Для початку завантаження клацніть по зображенню. Після цього почнеться завантаження файлу

## SetupISAppUpdater.exe.

Коли файл SetuplSAppUpdater.exe буде завантажено, запустіть його. Якщо запуску не станеться, то знайдіть цей файл в папці, куди він був завантажений, та запустіть його звідти.

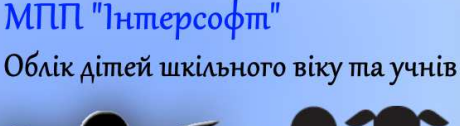

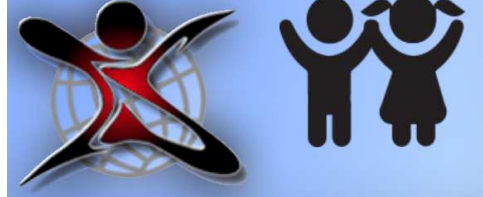

Після запуску з'явиться вікно, в якому потрібно натиснути кнопку **[Так]**.

| Intersoft AppUpo                    | ater ×                      |
|-------------------------------------|-----------------------------|
| Запустити програму інсталяції/деінс | ляції Intersoft AppUpdater? |
|                                     | <u>Т</u> ак Н <u>і</u>      |

## Тепер з'явиться вікно, до потрібно натиснути кнопку [Встановити].

|  | SAppUpdater Installa                                                                                   | tion       | × |
|--|----------------------------------------------------------------------------------------------------|------------|---|
|  | Інсталяція<br>програми<br>автоматичного<br>оновлення<br>програмного<br>забезпечення<br>МПП "Інтерсофт" | Встановити |   |
|  |                                                                                                    | Видалити   |   |

Приблизно за хвилину на робочому столі з'явиться ярлик програми «Облік учнів та дітей шкільного віку».

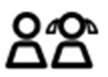

Тепер треба налаштувати підключення.

Запустіть програму. У вікні, що з'явилося змініть параметри підключення:

| Сервер:     | 178.54.192.194    |
|-------------|-------------------|
| Порт:       | 15432             |
| База даних: | child_institution |
| Схема:      | data              |

Має виглядати як на малюнку нижче.

| 88 Inter | 🗚 InterSoft Billing - Облік дітей шкільног 🗕 🗖 🗙 |                   |           |  |           |  |   |
|----------|--------------------------------------------------|-------------------|-----------|--|-----------|--|---|
| Ім'я     | Школ                                             | Школа 13          |           |  |           |  |   |
| Пароль   |                                                  |                   |           |  |           |  |   |
| Вікно    | Діти                                             |                   |           |  |           |  | - |
| — Підклю | очення                                           |                   |           |  |           |  | * |
| Серве    | P                                                | 178.5             | 4.192.194 |  |           |  | • |
| Порт     |                                                  | 15432             | 2         |  |           |  |   |
| Базад    | заних                                            | child_institution |           |  |           |  |   |
| Схема    | 1                                                | data              |           |  |           |  | - |
|          |                                                  |                   |           |  |           |  |   |
|          |                                                  |                   | Вхід      |  | Відмінити |  |   |
|          |                                                  |                   |           |  |           |  |   |

Надалі параметри підключення вводити не потрібно і вікно входу буде виглядати так:

| 🗚 InterSoft Billing - Облік дітей шкільног 💻 🗆 |   |  |  |  |
|------------------------------------------------|---|--|--|--|
| Ім'я Школа 13                                  | - |  |  |  |
| Пароль                                         |   |  |  |  |
| Вікно Діти                                     | - |  |  |  |
| 178.54.192.194:15432:child_institution-data 📚  |   |  |  |  |
| Вхід Відмінити                                 |   |  |  |  |
|                                                |   |  |  |  |

Оберіть в полі «Ім'я» свою школу, введіть пароль та натисніть кнопку [Вхід]. Програма має запуститися.

Телефон для довідок: 39-54-12 - Дмитро Володимирович Крижановський, Ігор Ягудаєвич Ягіяєв.